## **NC COVID**

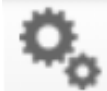

## Work a Case Entirely from a Workflow

Events that fall under case prioritization, can be worked entirely out of one workflow – the LOCAL - Lab Results Required workflow and assigned to the State.

- 1. Open your LOCAL- Lab result review required workflow LOCAL Lab result review required and select an event.
- 2. Click on the Persons tab ensure the address is completed properly, including the county. Update as applicable.
- 3. Click on the Event Data tab and select the Administrative package . dl. Administrative
- 4. In the investigation Trail, add your LHD group and Save. This clears the event from your <sup>LHD Acknowledgement Needed</sup> workflow.
- 5. Update the fields in the Clinical and Risk packages for cases with no follow up (cases not prioritized). <u>Completing and Reporting Cases with No Follow up to State</u>
- 6. Return to the Administrative package / Investigation Trail and assign the event to the State. This removes the event from your Event Classification status: 1. Original Assignment workflow.
- 7. Last step is to remember to return to the LOCAL Lab result review required and check the box next to the

Mark as Reviewed Local

event you just worked <sup>COVID\_1</sup> and then click the button

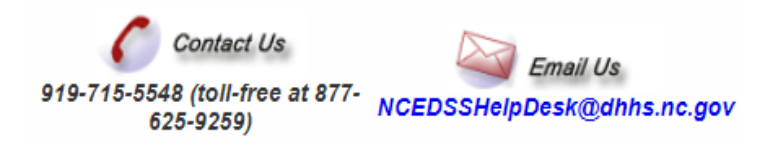